### marantz

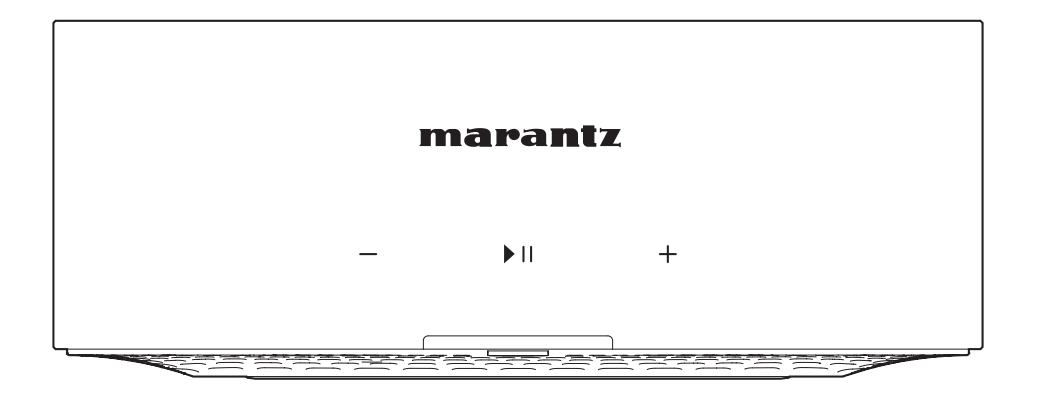

MODEL M1 | Wireless Streaming Amplifier

QUICK START GUIDE

## Bevor sie beginnen

Der MODEL M1 wurde entworfen, um Ihrem bevorzugten Lautsprecherpaar die Mehrraum-Audiofunktionalität von HEOS zu verleihen.

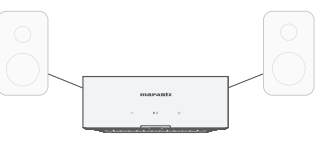

Stellen Sie sicher, dass die folgenden Elemente funktionsfähig sind:

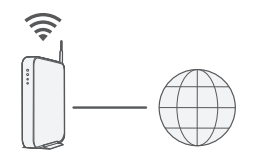

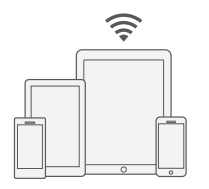

Wi-Fi Internetverbindung Router Apple iOS- oder Android-Mobilgerät, das mit Ihrem Netzwerk verbunden ist

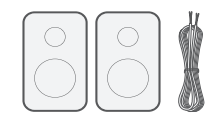

Lautsprecher & Lautsprecherkabel

## SCHRITT 1: Auspacken

Packen Sie Ihren neuen MODEL M1 vorsichtig aus.

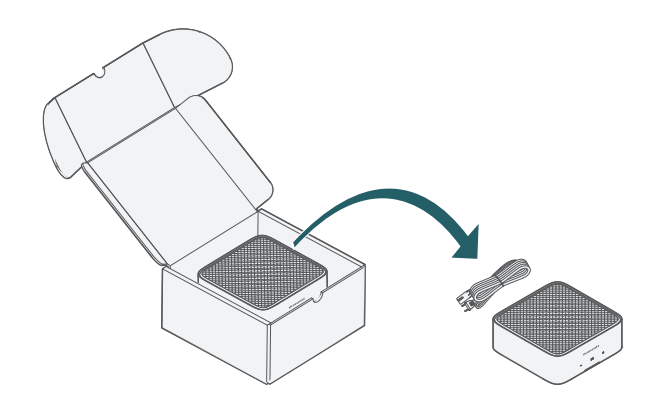

Überprüfen Sie, ob die nachfolgenden Gegenstände im Paket vorhanden sind.

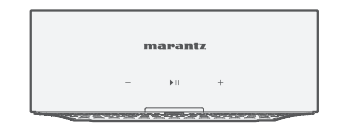

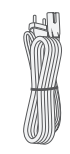

MODEL M1

Netzkabel

## SCHRITT 2: Aufstellen SCHRITT 3: Anschliessen

Stellen Sie den MODEL M1 an einer passenden Stelle in der Nähe Ihrer Lautsprecher zu Hause auf.

Schließen Sie das Netzkabel an.

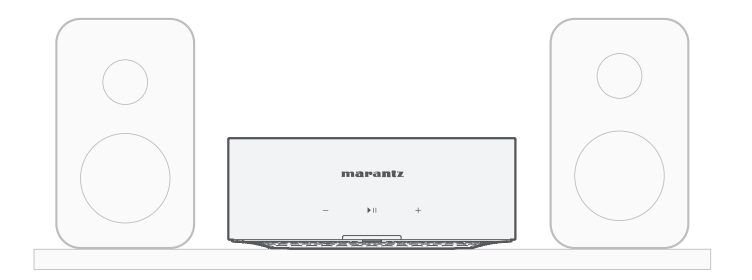

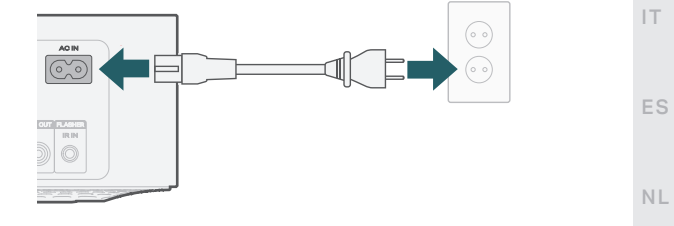

RU

DE

FR

## SCHRITT 4: Steuerung SCHRITT 5: Gerät hinzufügen

1

### Laden Sie die HEOS-App herunter.

Gehen Sie in den Apple App Store, Google Play oder Amazon App Store und suchen Sie nach "HEOS", um die App herunterzuladen und zu installieren.

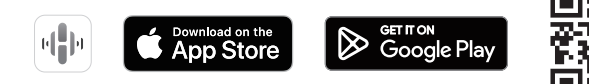

Starten Sie die HEOS-App und befolgen Sie die Anweisungen in der App.

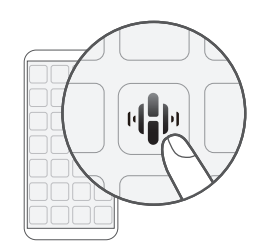

## 2 ← Home

Home

← Home Einstellungen Gerät hinzufügen

## **VIEL SPASS!**

Ö

# OPTIONAL: Bluetooth 1. Aktivieren Sie die Bluetooth-Einstellung an Ihrem mobilen Gerät. 2. Halten Sie die Bluetooth-Taste () auf der Rückseite des MODEL M1 3 Sekunden lang gedrückt und lassen Sie die Taste los, wenn in der Status-LED ein Muster mit zwei grünen Blitzen zu sehen ist. 3. Wählen Sie in der Liste der verfügbaren Bluetooth-Geräte "Marantz MODEL M1" aus.

## Kontakt zu Marantz

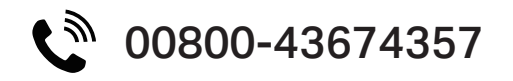

Wir hoffen, Sie werden viele Jahre lang Vergnügen an Ihrem Marantz-Produkt haben. Wenn Sie eine Frage haben oder Unterstützung benötigen, kontaktieren Sie uns einfach über die kostenlose Hilfe-Hotline. Wir sind glücklich, wenn Sie glücklich sind.

Falls Sie die Hilfe-Hotline nicht erreichen können, finden Sie weitere Informationen im Support-Bereich auf **www.marantz.com** 

## Bedienungsanleitung

Im Online-Handbuch finden Sie sonstige Funktionen, Informationen und Details zu den Bedienungsmöglichkeiten.

#### manuals.marantz.com/MODELM1/ALL/DE/

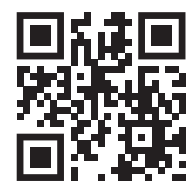

ΕN

SV

### **Trademark information**

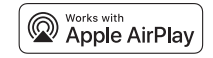

Apple, AirPlay, iPad, iPad Air, iPad Pro, iPhone and Mac are trademarks of Apple Inc., registered in the U.S. and other countries. The trademark "iPhone" is used in Japan with a license from Aiphone K.K.

Use of the Works with Apple badge means that an accessory has been designed to work specifically with the technology identified in the badge and has been certified by the developer to meet Apple performance standards.

### 🚯 Bluetooth<sup>®</sup>

The Bluetooth® word mark and logos are registered trademarks owned by the Bluetooth SIG, Inc. and any use of such marks by DEI Sales, Inc. is under license. Other trademarks and trade names are those of their respective owners.

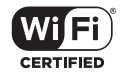

The Wi-Fi CERTIFIED logo is a registered trademark of the Wi-Fi Alliance. Wi-Fi Certification provides assurance that the device has passed the interoperability test conducted by the Wi-Fi Alliance, a group that certifies interoperability among wireless LAN devices.

### **Dolby** Audio

Manufactured under license from Dolby Laboratories. Dolby, Dolby Audio, and the double-D symbol are trademarks of Dolby Laboratories Licensing Corporation.

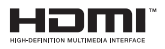

The terms HDMI, HDMI High-Definition Multimedia Interface, HDMI trade dress and the HDMI Logos are trademarks or registered trademarks of HDMI Licensing Administrator, Inc.

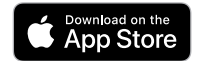

App Store® is registered in the U.S. and other countries.

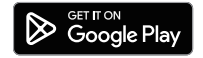

Google Play and the Google Play logo are trademarks of Google LLC.

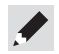

### marantz

Printed in Japan 5411 12094 00AS © 2024 Masimo. All Rights Reserved.